■ TGU e-Learning System で課題の再提出の設定と連絡をする方法

TGU e-Learning System は、課題を提出した特定の学生に対して、課題の再提出を要求し、 課題を再提出させることができます。以下に手順をまとめます。

- 1. TGU e-Learning System で課題の再提出を設定する方法
- 2. My TGU. net で、学生に再提出の連絡をする方法
- 1. TGU e-Learning System で課題の再提出を設定する方法
  - 1)課題画面の[成績処理]タブを開き、再提出としたい学生の「提出完了」をクリックします。

| リ 講義室                                    | Image: Second system       単位       1.0                                          |
|------------------------------------------|----------------------------------------------------------------------------------|
| ◎ 講義室ホーム                                 |                                                                                  |
| >> 学習目次管理                                | 音末超<br>全受講生:44, 提出者数:40, 一時保存数:0, 平均点:0, 最高点:0, 最低点:0                            |
| ≥ 学習する                                   | 表示人数:15名 🔽 提出状態:すべて 🔍                                                            |
| ≥ 学習状況・出欠確認                              | ● フィードバックー括登録 ● 「 点数一括修正 ● ● メッセージ送信 ● ● ファイル出力 ● ● 学習履歴出力 ● ● 成績一括登録 ●          |
| ≥ 課題管理                                   | □ 提出ファイル名を変換してダウンロード(学籍番号_課題登録日時_提出回数_学生氏名(英))                                   |
| ◎ 試験管理                                   | ● 全て対象 (一時保存を除く) ○ 選択した提出課題のみ 🖉 添付を一括ダウンロード                                      |
| ジディスカッション管理                              | 課題情報 成績処理                                                                        |
| ⑦ プロジェクト管理                               | □   No   <del>7 結婚 - 7 × 1</del> 氏名 + 1 提出状況   評価点数   提出回数   提出日時 + 1 / バック ファイル |
| >> 学習者成績管理                               | 16 提出完了 1 2020-11-02 18:07:31 0 自                                                |
| <ul> <li>シ 学習資料(個人用・授業共<br/>)</li> </ul> | 2020-11-01 07:31:31 0 自                                                          |
| ◎ 哭ケジュール                                 | □ 18 □   提出完了   1 2020-11-03 18:18:31 0   自                                      |
| ▷ 学習状況                                   |                                                                                  |
| アンケート管理                                  | □ 19 提出完了 1 2020-11-03 18:07:31 0 自                                              |

 右の画面が開いたら、<再提出を要求> ボタンをクリックします。

以下のメッセージが表示されます。

| ОК |
|----|
|    |
|    |

 3) <再提出を要求>ボタンが再提出取消 ボタンに変わったのを確認して、
 <閉じる>ボタンをクリックします。

| 提出情報   |                                                                                                    |  |
|--------|----------------------------------------------------------------------------------------------------|--|
| 🗉 課題情報 |                                                                                                    |  |
| 目次     | 全体                                                                                                    |  |
| 課題名    | 第8回動画のまとめ                                                                                                    |  |
| 課題提出日時 | 2020-11-02 12:00:00 ~ 2020-11-08 23:59:59                                                                                       |  |
| 参考資料   |                                                                                                    |  |
| 課題內容   | 第8回目の講義のまとめについて(保育内容(健康)の理論と方 ▲<br>法(演習)<br>1)8回目の動画は、TGU e-Learning 学習する 2020/11/<br>2をみる。<br>ついならのに対応血のにまた「建成がたらステビニュナノ」のいず ▼ |  |
| ■ 提出情報 |                                                                                                    |  |
| 学籍番号   |                                                                                                    |  |
| 氏名     |                                                                                                    |  |
| 提出状態   | 提出完了                                                                                                    |  |
| 提出課題説明 | 提出課題説明の入力はありません。                                                                                                    |  |
| 添付ファイル | 保育内容 (健康) 3、4回目.pdf                                                                                                    |  |
| 課題提出日時 | 2020-11-03 18:07:31                                                                                                    |  |
|        | 提出情報修正                                                                                                    |  |
| □評価情報  |                                                                                                    |  |
| 評価点数   | 「点数(存)」再提出を要求                                                                                                    |  |
| 前の受講生へ | 受講生へ」 フィードバックを登録 閲じる                                                                                                    |  |

4) 当該学生の提出状況が「再提出申込」に変われば、再提出の設定は終了です。

| シ ディスカッション管理                                 | 課題情報   | 成績処理 |     |       |      |      |                     |             |            |
|----------------------------------------------|--------|------|-----|-------|------|------|---------------------|-------------|------------|
| ⑦ プロジェクト管理                                   | □   No | 学籍番号 | 氏名令 | 提出状況  | 評価点数 | 提出回数 | 提出日時◆               | フィード<br>バック | 添付<br>ファイル |
| >> 学習者成績管理                                   | 16     |      |     | 提出完了  |      | 1    | 2020-11-02 18:07:31 | 0           | Ê          |
| ② 学習資料(個人用・授業共<br>通)                         | 17     |      |     | 提出完了  |      | 1    | 2020-11-01 07:31:31 | 0           | È          |
| <ul> <li>シ スケジュール</li> <li>シ 学習状況</li> </ul> | 18     |      |     | 提出完了  |      | 1    | 2020-11-03 18:18:31 | 0           | Ê          |
| ② アンケート管理                                    | 19     |      |     | 再提出申込 |      | 1    | 2020-11-03 18:07:31 | 0           | È          |

続いて、以下の手順で、My TGU.net で、学生に再提出の指示をします。

## 2. My TGU. net で、学生に再提出の連絡をする方法

以下マニュアルを参照の上、学生に再提出するよう掲示登録してください。

≪文章例≫

xxxxxxx 00さんへ

TGU e-Learning System の「第〇回の課題」について、〇〇の理由により、課題の再提出を お願いいたします。

■ 課題の提出方法

 TGU e-Learning System を開きます。 {TGU e-Learning, https://get-web.tgu.ac.jp}

- (2) 「科目名」 の講義室を開きます。
- (3)「第〇回」の課題を開き、<提出情報表示>をクリック後、 <提出情報修正>をクリックします。
- (4) 課題の内容を修正後、<修正>ボタンをクリックしてください。
   (ファイルを添付しなおす場合は、すでに添付しているファイル右の<×>を クリックして、ファイルを削除してから新しいファイルを添付してください。)

※ 〆切は〇月〇日とします。

===

教員名 (送信専用)

※ 本メールアドレスは送信専用です。

質問がある場合は、My TGU.net [Web 教室] の<Q&A>から質問してください。

|    | 課題提出期間外の場合、一度しか再提出できません。                                                  |  |
|----|---------------------------------------------------------------------------|--|
| 建意 | 課題提出期間外に再提出をさせる場合、学生は、再提出を一度しかできません。<br>(<修正>ボタンをクリックしたあと、以下メッセージが表示されます) |  |
|    | ×                                                                         |  |
|    | サイトからのメッセージ                                                               |  |
|    | 課題を提出しますか? ※ 期限外の提出の場合、提出後に修正はできま<br>せん。                                  |  |
|    | OK キャンセル                                                                  |  |

4

マニュアル : https://www.tgu.ac.jp/docs/teacher/joho/1-d\_info\_keiji.pdf

|      | を宛先に指定することができる My TGU.net トップメニューの<掲示整録>メニューを公                   | :開 |
|------|------------------------------------------------------------------|----|
| いたしま | す。(専任教員のみなさまには、以前よりご利用いただいているメニューです。)                            |    |
| ※ 履修 | 者全員ではなく、学生個人に連絡する必要がある場合にご利用ください。                                |    |
| 履修   | 者全員に連絡する場合は、これまで通り [Web 数室] のお知らせ掲示板をご利用くださし                     | 12 |
|      |                                                                  |    |
| 学生信  | 人への連絡方法                                                          |    |
| 1) ] | My TGU.net にログインし、<掲示登録>メニューをクリックします。                            |    |
| [    |                                                                  |    |
|      |                                                                  |    |
|      |                                                                  |    |
|      |                                                                  |    |
|      |                                                                  |    |
|      | Cas son fatoriest dructionest and and the power                  |    |
|      | to 7 = 9 10 11 10 C #6 4000 IETO MARK CTAL CHARGEMENT CONTRACTOR |    |
| L.   |                                                                  |    |